# Manual of Creating Explain Everything®

# Learning and Teaching materials

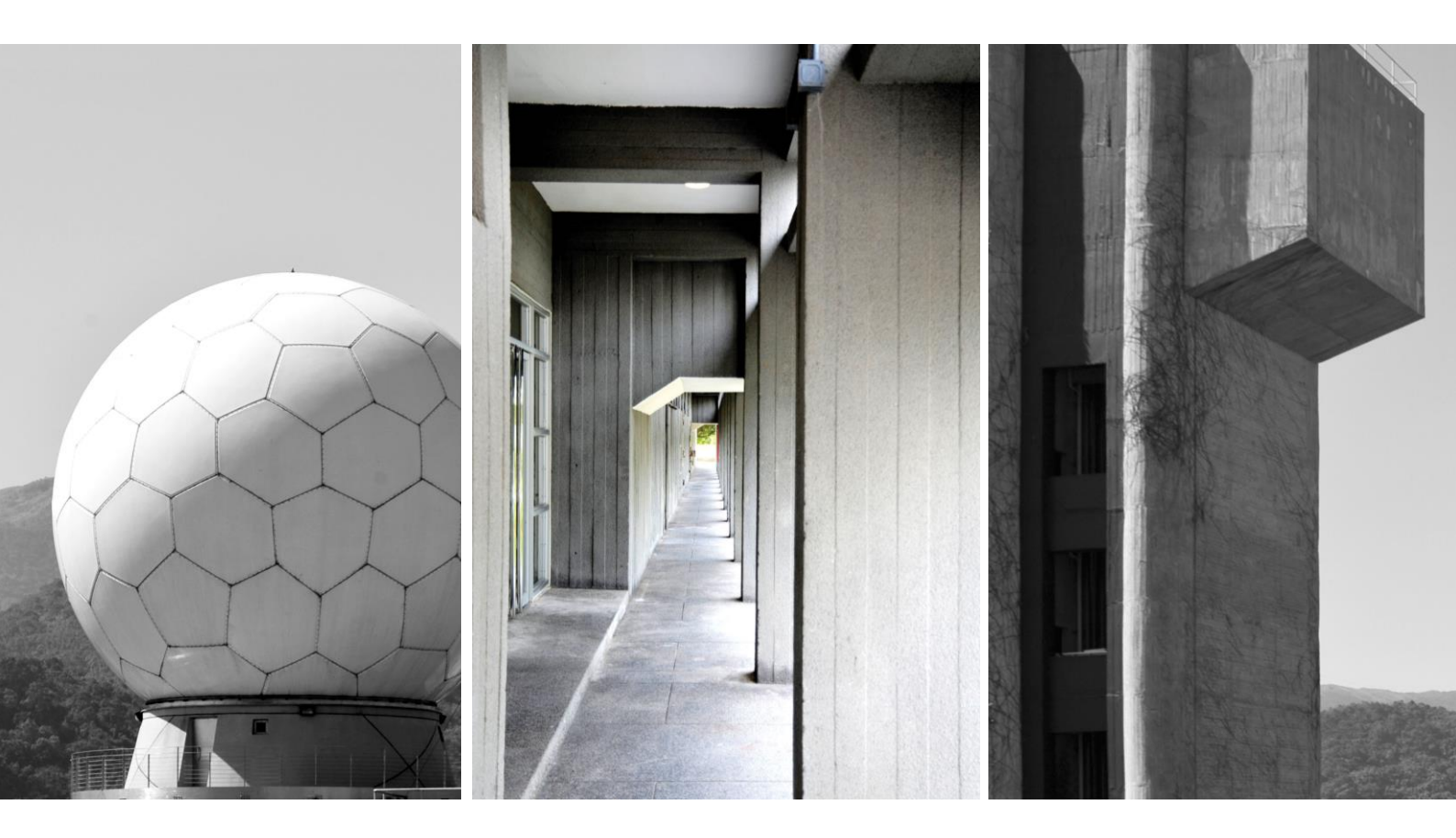

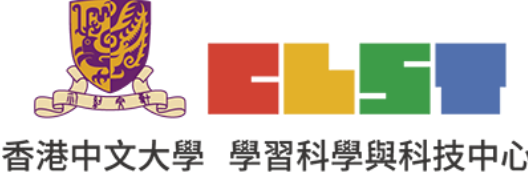

Curriculum Development Institute, Education Bureau

e-Learning in Geography Series (19): Workshops on using information technology to

香港中文大學 學習科學與科技中心 develop flipped classroom and online learning and teaching materials in geography (New)

### Step 1: Create an account and login Explain Everything

https://explaineverything.com/

| Explain &verything |                                                                                                    | Enter CODE                       | RESOURCES          | FOR WORK  | FOR SCHOOL | PRICING | SIGN IN | TRY IT NOW |
|--------------------|----------------------------------------------------------------------------------------------------|----------------------------------|--------------------|-----------|------------|---------|---------|------------|
|                    | 🚯 App Store Best of                                                                                                    | f 2020 Leading the               | e Classroom 🛽      | Read more |            |         |         |            |
|                    | Make yourself cl<br>with world's bes<br>digital whiteboo<br>Supporting millions of teachers, students, thinke<br>everyone who wants to express themselves bett | ear<br>t<br>ird<br>s, and<br>er. | Durnet<br>S<br>Joy |           |            |         |         |            |

## Step 2: Choose "New Project".

| Explain &verything | ٩           | Searc          | n or enter CODE |   |    |  |
|--------------------|-------------|----------------|-----------------|---|----|--|
|                    |             | Cloud Projects | My account      |   |    |  |
| My Drive           |             |                |                 |   |    |  |
|                    |             |                |                 | + | ≡ţ |  |
|                    | New Project |                |                 |   |    |  |
| New project        |             |                |                 |   |    |  |
|                    |             |                |                 |   |    |  |
|                    |             |                |                 |   |    |  |

Step 3: Start with "Blank Canvas" / "Template" / "File".

| < Projects Whiteboard ~ |                                                |                                   |                                   |                                        |  |
|-------------------------|------------------------------------------------|-----------------------------------|-----------------------------------|----------------------------------------|--|
|                         |                                                |                                   |                                   |                                        |  |
|                         |                                                |                                   |                                   |                                        |  |
| (C)                     |                                                |                                   |                                   |                                        |  |
| <u>8</u>                |                                                | Start wi                          | th                                |                                        |  |
| 0                       |                                                |                                   |                                   |                                        |  |
| D                       |                                                |                                   |                                   |                                        |  |
| 0                       |                                                |                                   |                                   |                                        |  |
| $\diamond$              |                                                |                                   |                                   |                                        |  |
| R                       |                                                |                                   |                                   | [C•••]                                 |  |
| A                       | \$\¥                                           |                                   | The first the                     |                                        |  |
| D.                      |                                                |                                   |                                   |                                        |  |
| ×                       | Blank Canvas<br>Start with squeaky clean space | Template<br>Ready to use projects | File<br>Document, image, video or | CODE<br>Join an existing cloud project |  |
| $\odot$                 |                                                |                                   |                                   |                                        |  |
|                         | Blank Canvas                                   | Template                          | File                              |                                        |  |
| 5                       |                                                |                                   |                                   |                                        |  |
|                         |                                                |                                   |                                   |                                        |  |
|                         |                                                |                                   |                                   |                                        |  |
| Q                       |                                                | • •                               | )&                                |                                        |  |

Step 4: Take "Template" as an example and choose "Venn diagram".

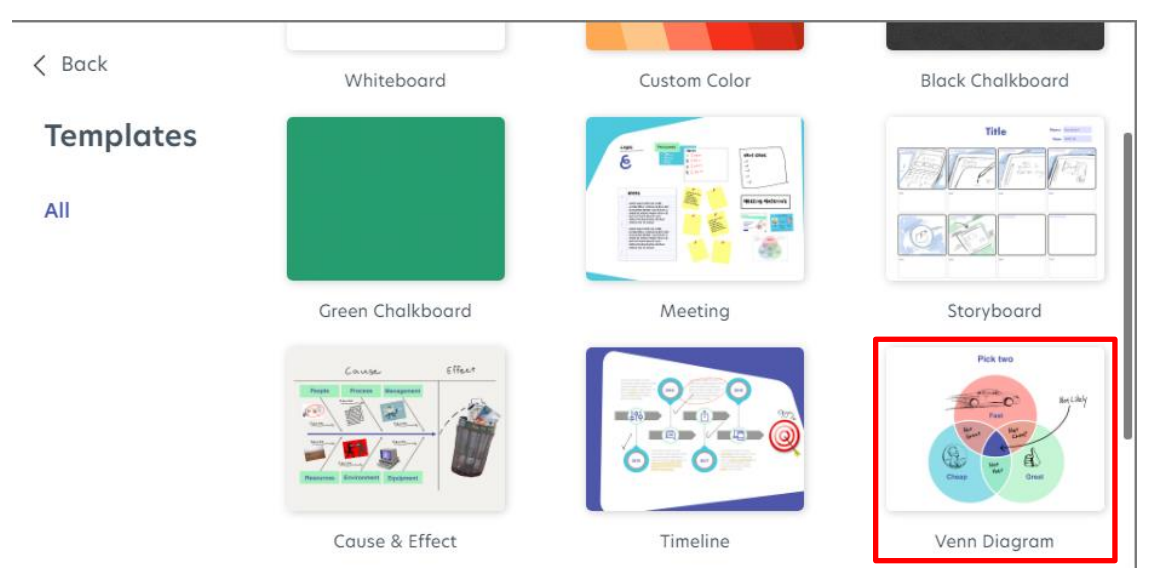

#### Venn diagram template

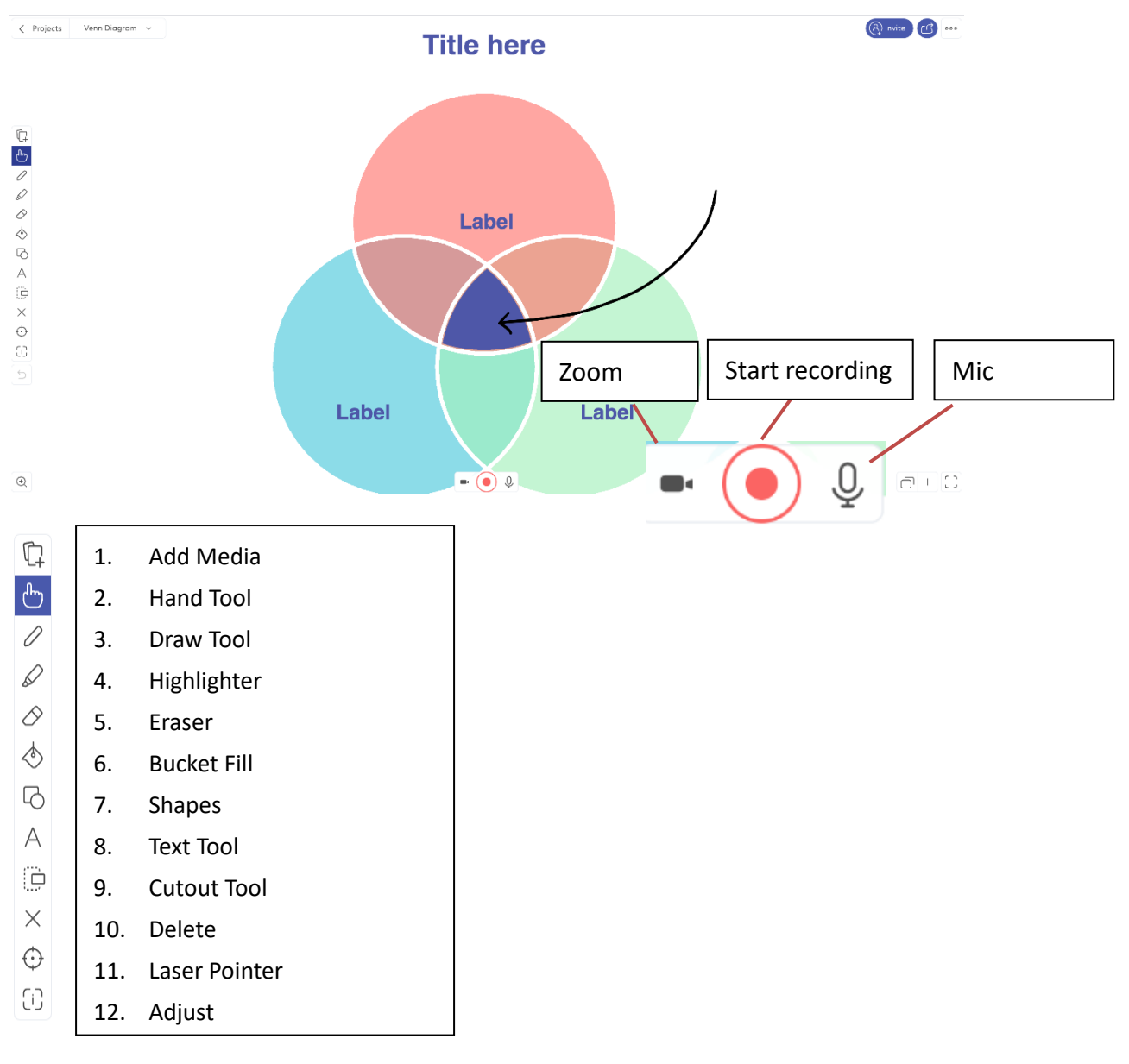

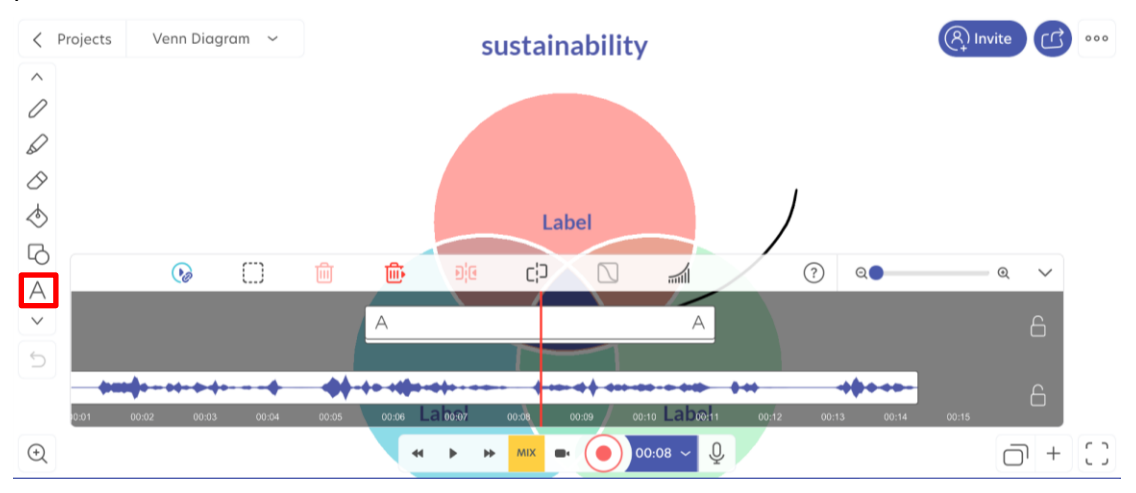

Step 5: Start recording. Audio narration is available while typing. The teaching process will be recorded.

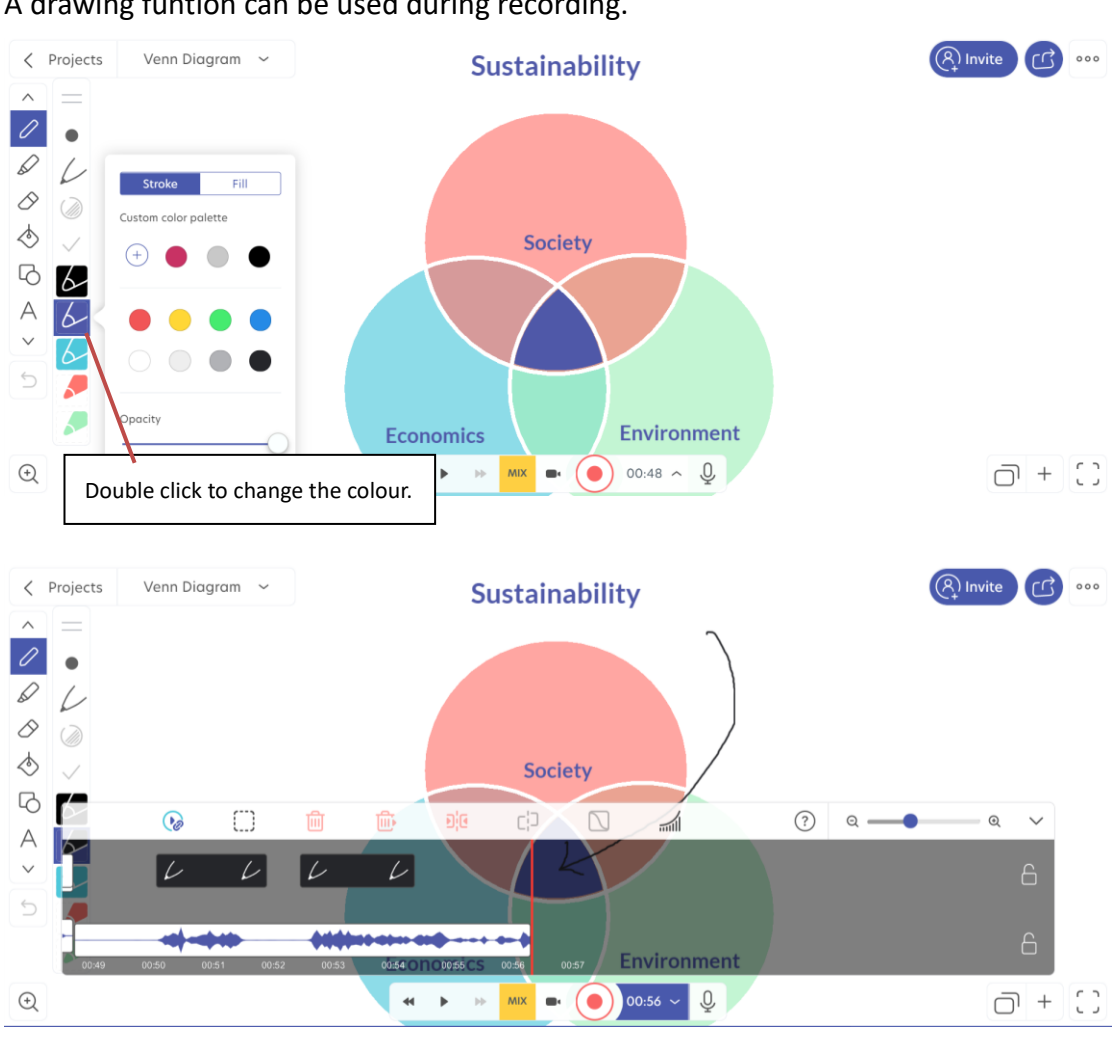

A drawing function can be used during recording.

To delete a specific part of the recording, click "Selection" and select the area to be deleted on the track, and then click "Delete and Compact".

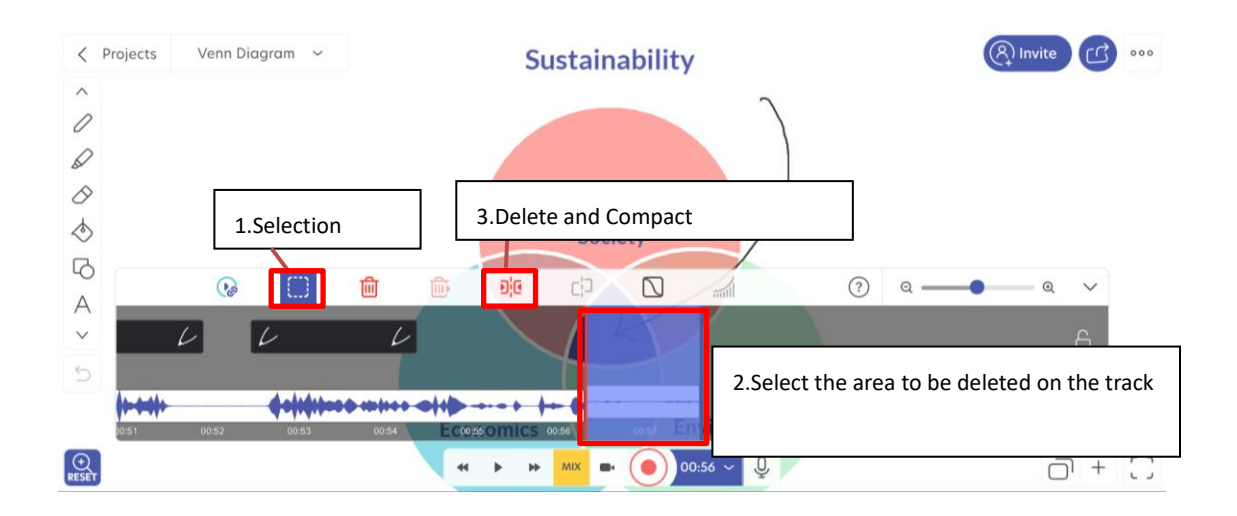

Step 6: After the recording is completed, choose "Create Web Video Link".

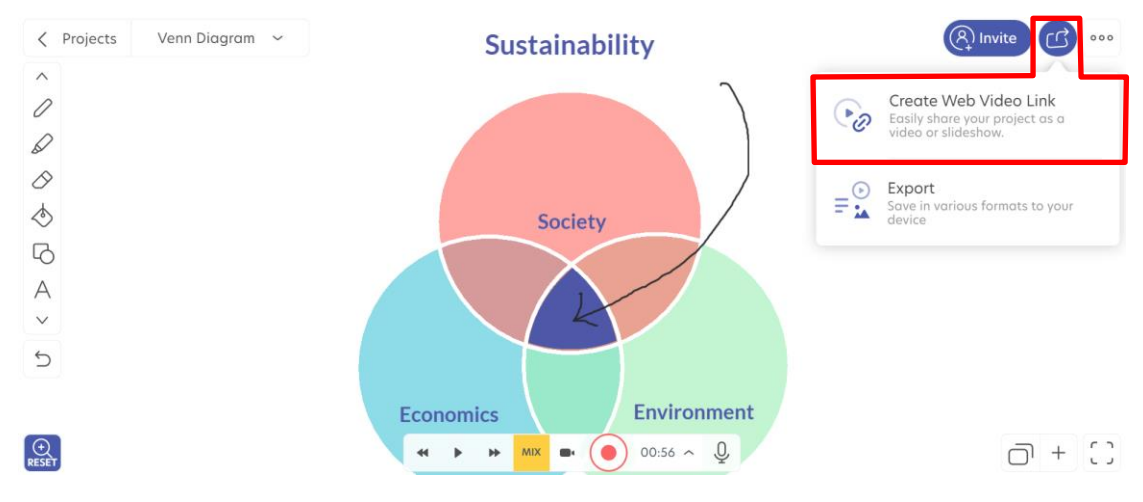

| Step | 7: | Copy | the | Web | Video | Link | and | press  | "Done | " |
|------|----|------|-----|-----|-------|------|-----|--------|-------|---|
|      |    |      |     |     |       |      |     | p. 000 |       |   |

| < Projects Venn Diagram 🗸 | Sustainability                                         | (A) VLUXLZTX CC |
|---------------------------|--------------------------------------------------------|-----------------|
| C.                        |                                                        |                 |
|                           | Web Video Link                                         |                 |
| <i>୪</i><br>ବ<br>ତ        | https://explai/RKMPLUN Copy link Vale ade Venn Diagram |                 |
| A<br>D<br>X               | Allow project download  Cancel Done                    |                 |
| ●<br>33<br>>              | E                                                      |                 |
|                           | Economics                                              |                 |
| Q                         | ≪ ▶ ₩ 🔤 ➡ 💿 00.56 ^ 🖳                                  | 0 + C           |

Step 8: Enter "MyDrive" and choose the project details.

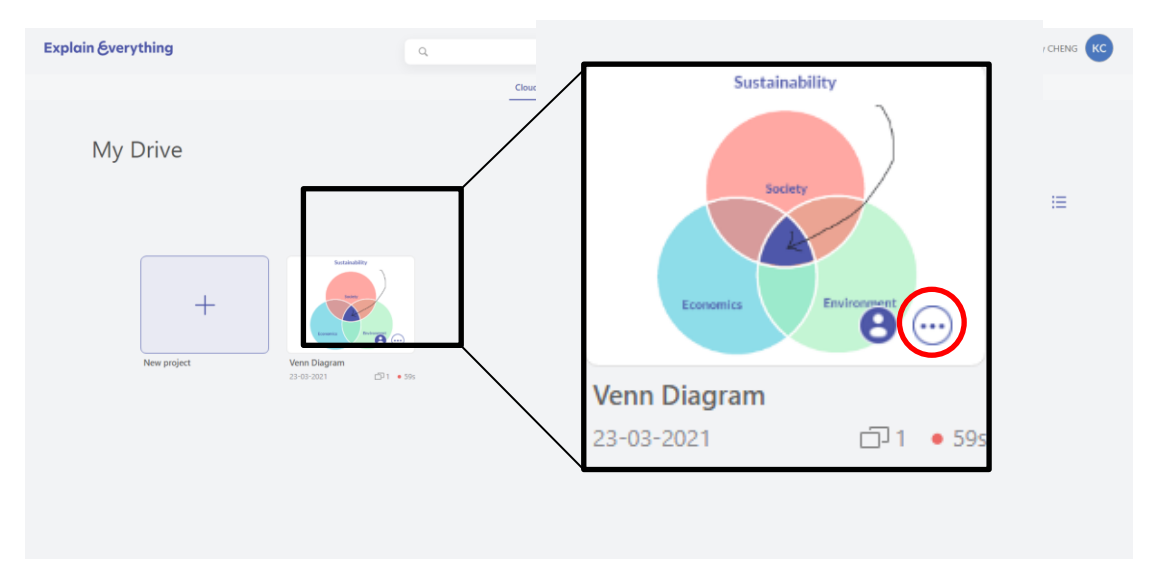

### Step 9: Enter the hyperlink.

| Economics Environment                                         |   |
|---------------------------------------------------------------|---|
| R <sub>e</sub> Invite C <sup>φ</sup> Create Web<br>Video Unik |   |
| Venn Diagram                                                  |   |
| Explain size: 1.21 MB<br>Web Video Links                      | x |
| https://explai/RKMPLUN<br>Kelly CHENG                         |   |
| Venn Diagram<br>2021/3/23 💿 0                                 |   |

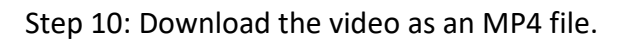

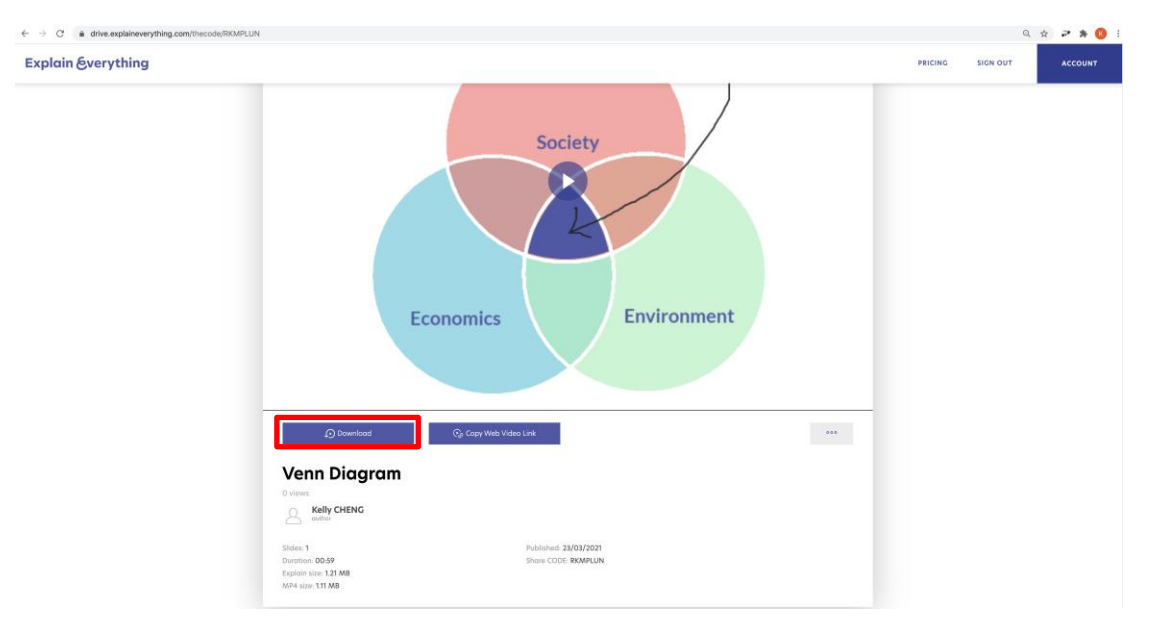